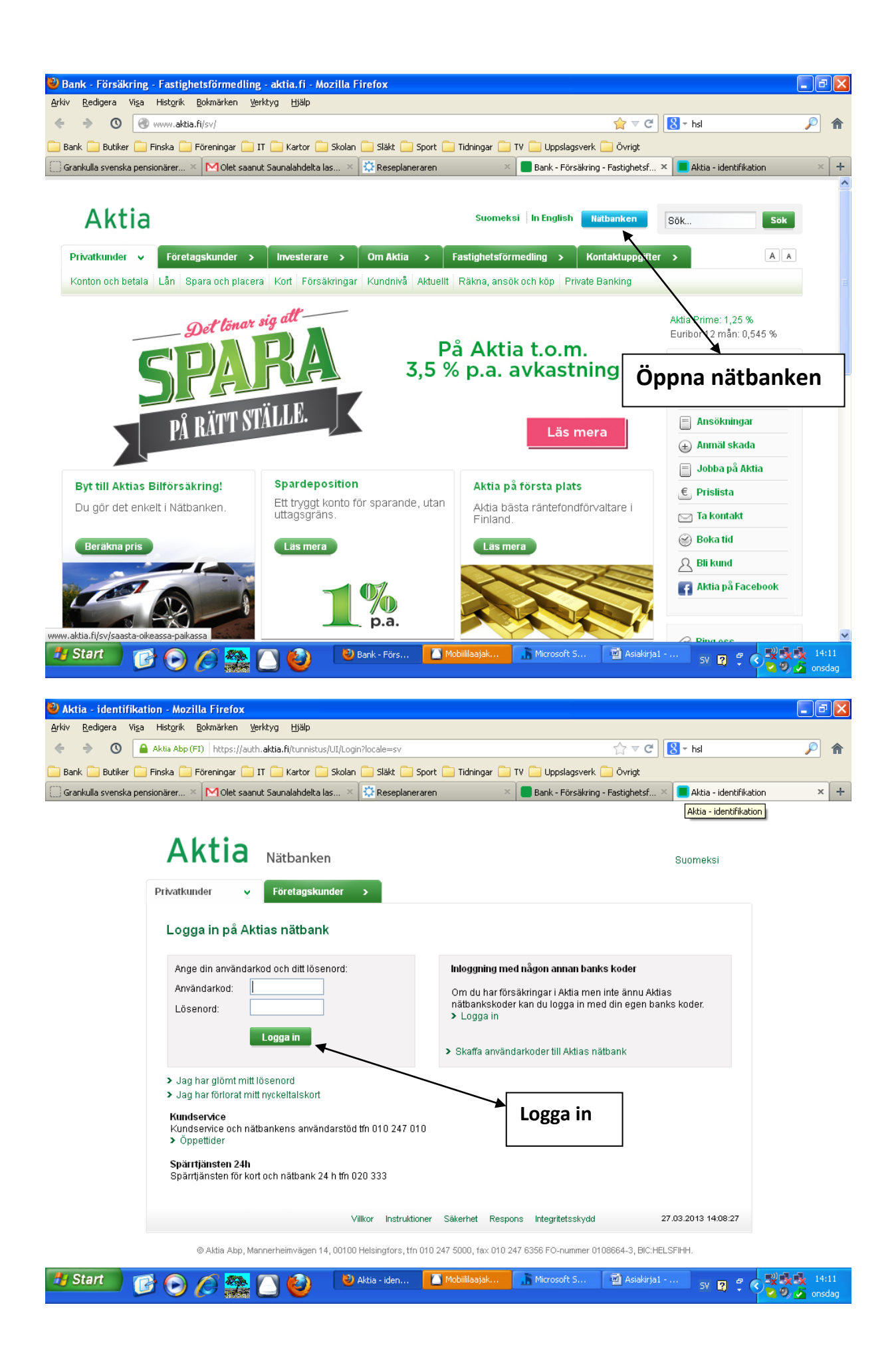

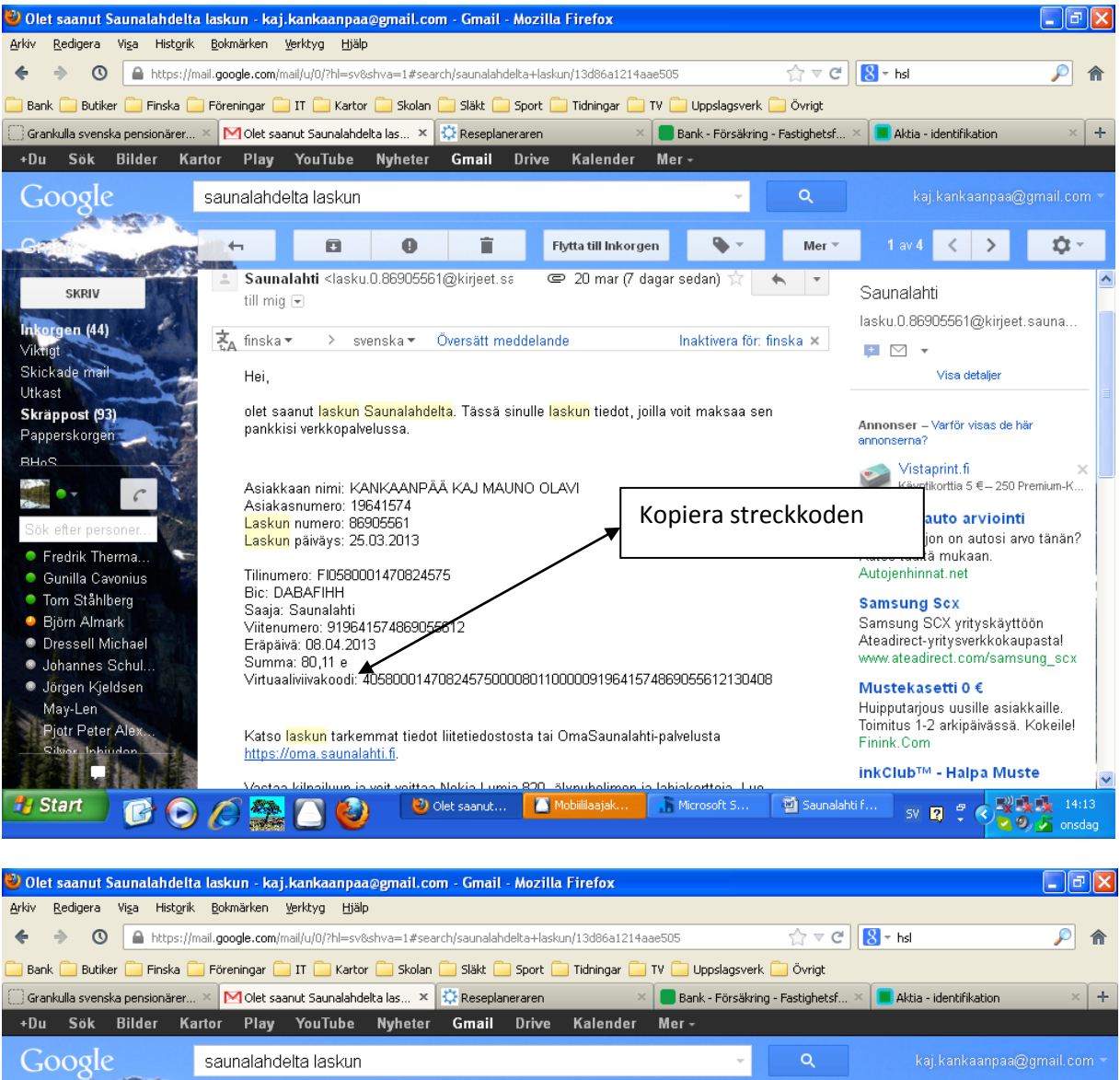

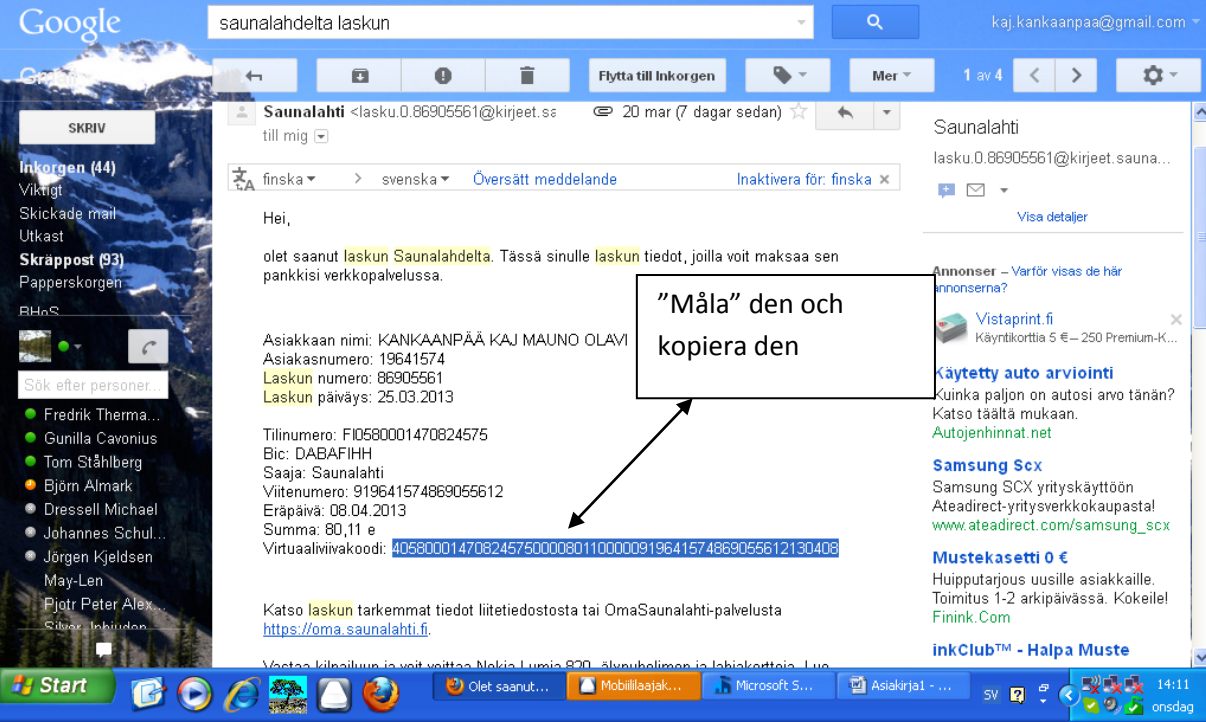

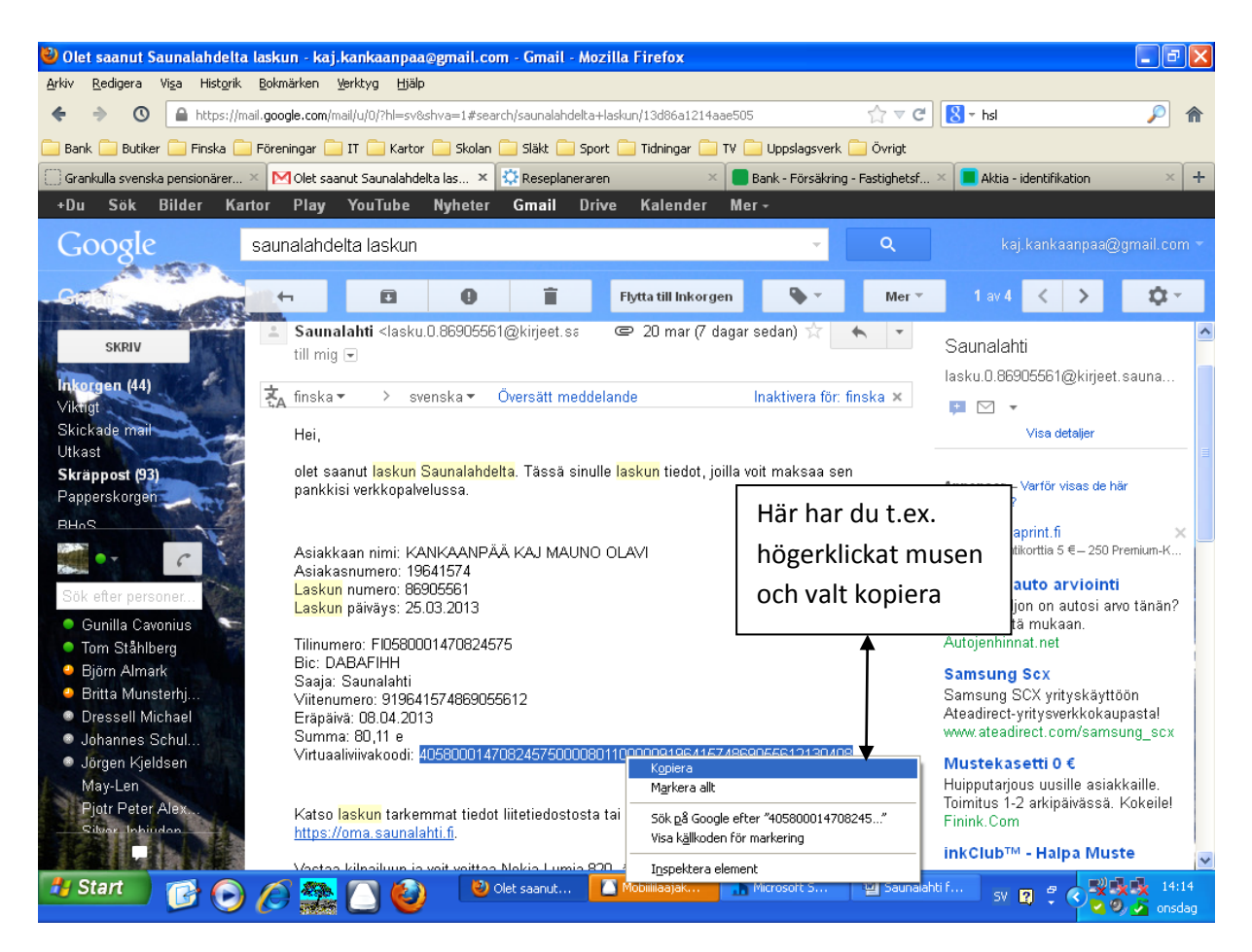

| Firefox 🔪 🕘 Mozilla Firefox s 🚯 Ilta-Sano                                                                                                    | omat - IS 🔅 Kevättä ilmassa! 👖 Iltalehti.fi | IL - S MOlet saanut Sau                                         | 🛐 Google Kalender | 🔿 Väderprognos G | 👿 Nordeas nätb 🗙 👥 Ko | ors och Ters: K +                     |
|----------------------------------------------------------------------------------------------------|---------------------------------------------|-----------------------------------------------------------------|-------------------|------------------|-----------------------|---------------------------------------|
| 🔶 🔌 🕐 🔒 Nordea Bank Finland Abp [Fi] https://solo1.nordea.fi/nsp/core?usecase=menu@command=openmenu@guid=t61nyulzle1n7P3IY66y8wCC&commandorigin={ 🏠 🛡 😋 😫 🖉 Google 🖉 🎓 |                                             |                                                                 |                   |                  |                       |                                       |
| 📙 Bank 🔒 Finska 🔓 Föreningar 🗧 IT 🤚 Kartor 🖉 Mest besökta 🛄 Sport 🔒 Tidningar 📮 TV 📑 Uppslagsverk 📮 Övrigt                                                             |                                             |                                                                 |                   |                  |                       |                                       |
| Nordea                                                                                                    | Nätbank                                     |                                                                 |                   |                  |                       | Logga ut                              |
| ♠ Daglig ekonomi Placeringar Lån                                                                                                    | Försäkringar Information om tjänsterna      | Redigera nätbanken                                              |                   |                  | Mina genvägar         | 🔻 🖌 Kontakta oss   Skriv ut   Hjälp   |
| Ny betalning<br>Övriga betalningsärenden 🕨                                                                                                    | Ny betalning                                |                                                                 |                   |                  |                       | Obekräftade betalningar: 0            |
| E-fakturor ><br>Konton >                                                                                                    | Information Bekräft                         | a Bekräftad                                                     |                   |                  |                       |                                       |
| Kort 🕨                                                                                                    | Betalningsuppgifter                         |                                                                 |                   |                  |                       | ?                                     |
| Helhetsöversikt                                                                                                    | Från konto:                                 |                                                                 |                   |                  |                       |                                       |
| Mobiltjänster 🕨                                                                                                    | Mottagarförteckning:                        | Välj betalningsmottaga                                          | re                |                  | •                     | E                                     |
| Tilläggstjänster 🕨                                                                                                    | THI London                                  | -ELLER-                                                         |                   |                  |                       |                                       |
| Inköp och nätärenden 🕨                                                                                                    | Methogone                                   |                                                                 |                   |                  |                       |                                       |
|                                                                                                    | Mottagare:                                  | Lägg till mottagarförte                                         | eckningen         |                  |                       | Läs streckkoden                       |
|                                                                                                    | Belopp:                                     |                                                                 | (xxx,xx)          |                  |                       | 1                                     |
|                                                                                                    | Förfallodag:                                | 05.04.2013                                                      | (dd.mm.åååå)      |                  |                       | · · · · · · · · · · · · · · · · · · · |
|                                                                                                    | Referens:                                   |                                                                 |                   |                  |                       |                                       |
|                                                                                                    | Meddelande:                                 |                                                                 |                   |                  |                       | <b>&gt;</b>                           |
|                                                                                                    |                                             |                                                                 |                   |                  | Klic                  | ka här!                               |
|                                                                                                    | Kvitto:                                     | Inget kvitto                                                    | •                 |                  |                       |                                       |
| Frekvens:                                                                                                    |                                             | Opprepas ej                                                     |                   |                  |                       |                                       |
|                                                                                                    |                                             | Månatligen     gånger (första gången inkluderat)     Månatligen |                   |                  |                       |                                       |
|                                                                                                    |                                             | Thang till betalningsund                                        | lerlagen          |                  |                       |                                       |
| 8 Skyp                                                                                                    | e™ - kaj.kank 🚰 Saunalahti faktura          | Skärmklippverkty                                                |                   | 1.1              | 1.10                  | ▲ 14:02<br>▲ 100<br>2013-04-05        |

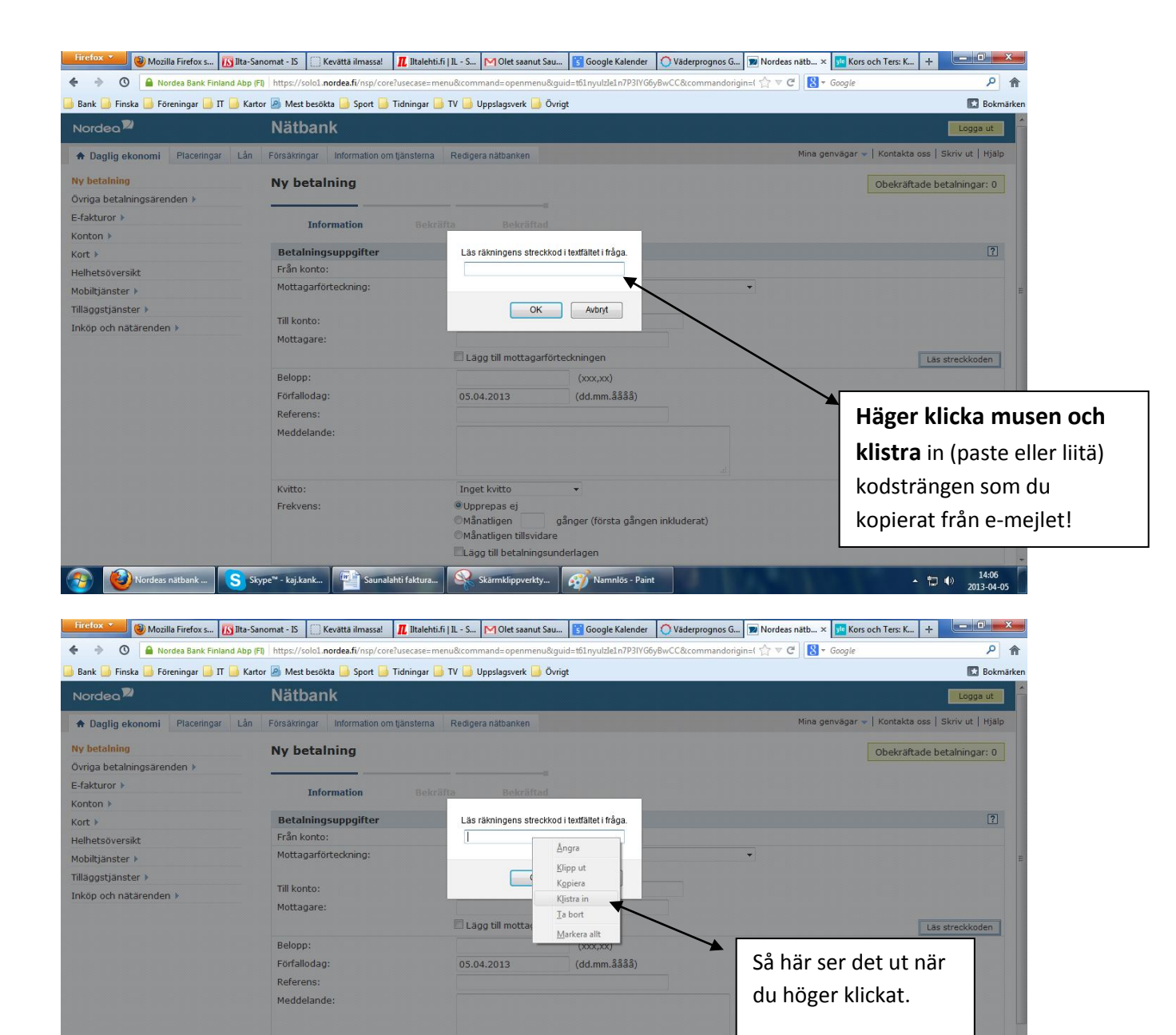

Kvitto:

Skype<sup>™</sup> - kaj.kank...

Frekvens:

rdeas nätbank ...

Inget kvitto Opprepas ej

OMånatligen g OMånatligen tillsvidare

Skärmklippverkty...

Saunalahti faktura...

Lägg till betalningsunderlagen

gånger (första gången inkluderat)

🚮 Namnlös - Paint

Tryck på "Klistra in"

▲ 14:07
▲ 10 14:07
2013-04-05

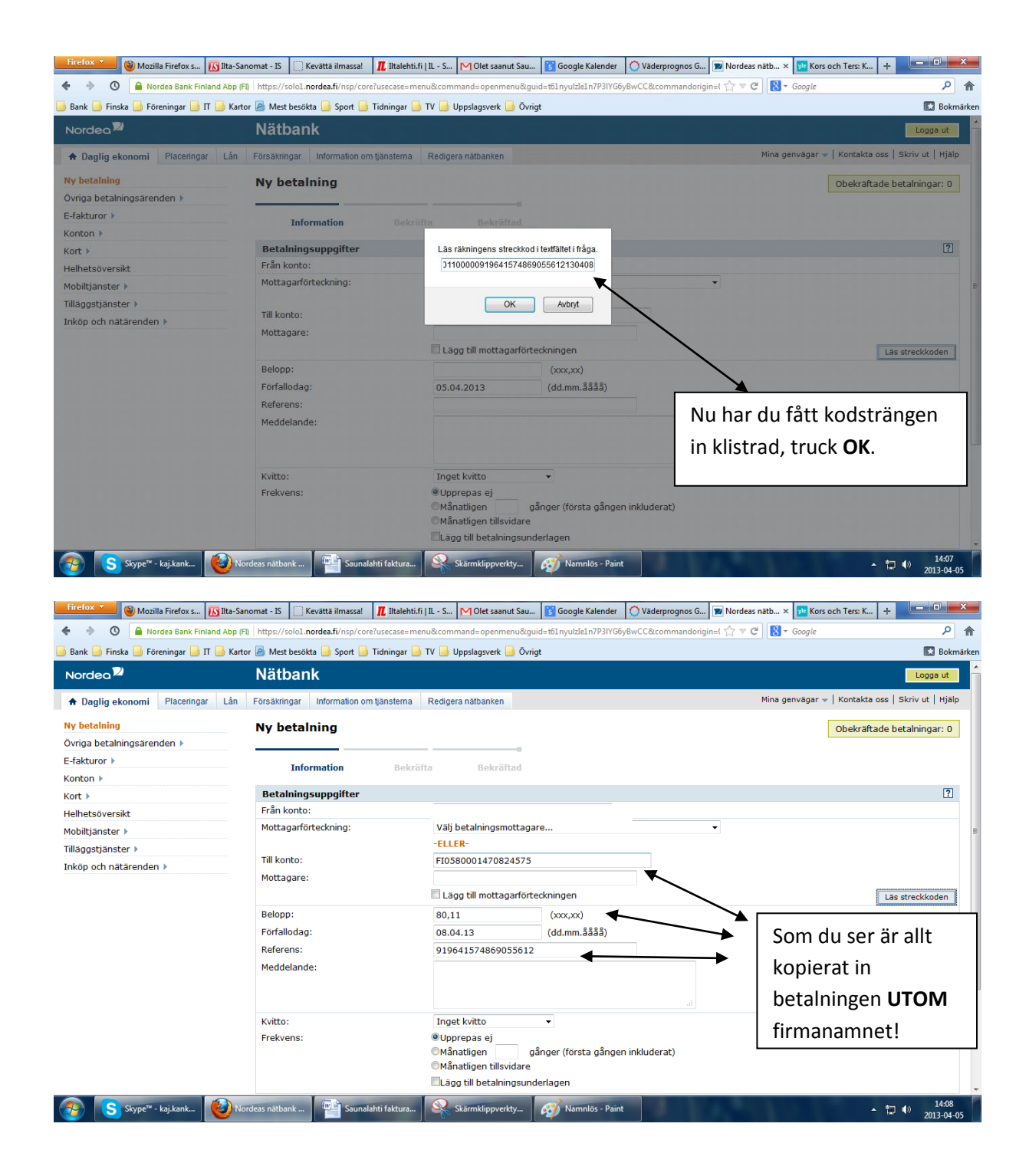

## 1. OBS! fyll in MOTTAGARENS NAMN

2. Bekräfta betalningen